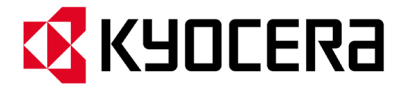

#### 京セラ製スマートフォン用 USB ドライバインストールマニュアル

- 本書内で使用されている表示画面は説明用に作成されたものです。
- OS のバージョンやお使いのパソコンの環境、セキュリティ設定によっては表示画面の有無、詳細内容、 名称が異なる場合があります。
- 本書は、お客様が Windows の基本操作に習熟していることを前提にしています。パソコンの操作については、お使いのパソコンの取扱説明書をご覧ください。
- 本書の内容の一部または全部を無断転載することは、禁止されています。
- ●本書および本ソフトウェア使用により生じた損害、逸失利益または第三者からのいかなる請求につきましても、弊社は一切その責任を負いませんのであらかじめご了承ください。
- ●本書の内容に関して、将来予告なしに変更することがあります。

Microsoft<sup>®</sup>、Windows<sup>®</sup>は米国 Microsoft Corporation の米国およびその他の国における登録商標です。 また、本書に記載の製品名等の固有名詞および機能名称等は、それぞれ各社が商標または登録商標として使 用している場合があります。とくに本文中では、<sup>®</sup>マーク、™マークは明記しておりません。

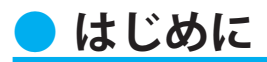

京セラ製スマートフォンを指定の microUSB ケーブル(別売)、またはこれと共通仕様の microUSB ケーブル(別売)(以下「USB ケーブル」)と接続して USB テザリング機能 をご使用いただくためには、あらかじめパソコンに「USB ドライバ」をインストールしていただく必要があります。

|   | USB ドライバをインストールする                              | . כ |
|---|------------------------------------------------|-----|
| - |                                                | 5   |
|   | パソコンに接続する                                      | • 4 |
|   | 接続状態を確認する ・・・・・・・・・・・・・・・・・・・・・・・・・・・・・・・・・・・・ | • 5 |
|   | USB ドライバをアンインストールする                            | • 7 |
|   | USB ドライバを再インストールする                             | . 8 |

■本製品の使用環境は以下のとおりです。(2015年2月現在)

| OS      | Windows Vista 32bit 版/64bit 版、Windows 7 32bit 版/64bit 版、Windows 8<br>/ 8.1 32bit 版/64bit 版の各日本語版がプリインストールされているパソコン<br>(アップグレードされた場合は動作保証いたしません)<br>※上記対応OSおよびパソコンであっても、そのすべての環境での動作を保証するものではありません。 |
|---------|----------------------------------------------------------------------------------------------------|
| USB ポート | USB1.1 以上                                                                                                    |
| ハードディスク | 10MB 以上の空き容量                                                                                                    |

■インストール/アンインストールする場合は、Administrator(管理者)権限のあるユーザーアカウン ト(利用者資格)で作業をしてください。詳しくは Windows のヘルプを参照してください。なお、 ユーザーアカウントは、以下の手順でご確認いただけます。

| Windows Vista | [スタート]→[コントロールパネル]→[ユーザーアカウントと家族のための安全 |
|---------------|----------------------------------------|
| Windows 7     | 設定]→[ユーザーアカウント]                        |
| Windows 8     | スタート画面で右クリックし、画面右下の[すべてのアプリ]→[コントロールパ  |
| Windows 8.1   | ネル]→[ユーザーアカウントとファミリーセーフティ]→[ユーザーアカウント] |

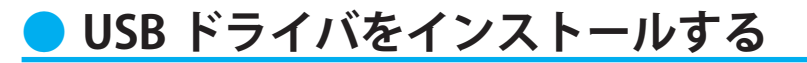

- ・インストールが完了するまでスマートフォンをパソコンに接続しないでください。
   ※インストール完了前に接続すると、スマートフォンがパソコンに正しく認識されません。インストール完了前に接続された場合には、「USBドライバを再インストールする」(8ページ)を行ってください。
- ・Administrator(管理者)権限のあるユーザーアカウントでログインしてください。
- ・Windows で起動中のアプリケーションを終了してください。
- ※ Web サイトより USB ドライバインストールファイル「KYOCERA\_setup\_x.x.x.x.x.exe」(x はバージョンを示します)を任意の場所(デスクトップなど分かりやすい場所)にダウンロードして保存してください。なお、説明用の画面は Windows 8 の 32bit 版のパソコンのものです。
- **1** 任意の場所に保存した USB ドライバインストールファイルをダブルクリックします。
- **2.** インストール画面が表示されたら内容を確 認し [次へ] をクリックします。

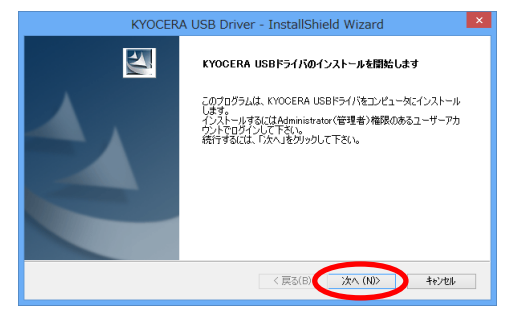

**3.** スマートフォンとパソコンが接続されていないことを確認後、[OK] をクリックします。

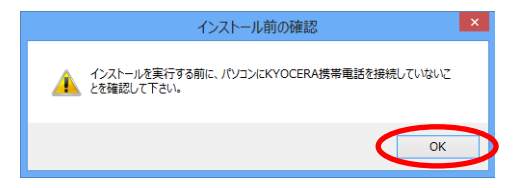

 ソフトウェア使用許諾契約書をお読み いただき「使用許諾契約の全条項に同 意します」を選択し、〔次へ〕をクリッ クします。
 インストール処理中の画面が表示され ます。しばらくお待ちください。

| KYOCERA USB Driver - InstallShield Wizard                                                                                                    | × |  |  |  |
|----------------------------------------------------------------------------------------------------|---|--|--|--|
| 使用許諾契約<br>次の製品使用許諾契約を注意:家(お読みください。                                                                                                    |   |  |  |  |
| 本数約は、「LSBドライバ」(以下「ホソフトウェア」としいます。)をご使用いただらお客様と客セラ株式会社(<br>以下「単計」としいます。との間の契約者です。<br>本ファクロアをご使用いただめに、本契約を終わかしめお読みください。                                                                                                    |   |  |  |  |
| お客様が本契約の全ての内容にご承諾いただける場合に限り、本ソフトウェアをご使用ください。                                                                                                    |   |  |  |  |
| 尚、お客様が本ソフトウェアをインストールされた場合には、お客様が本契約の内容をご承諾いただいたもの<br>とみなします。                                                                                                    |   |  |  |  |
| 1. お客様は、本取約のが空にしたかってホンフトウェアを日本国内において無償で使用する、非独占的かつ範疇不能の以下の増料後并結します。<br>お客様は、ホンフトウェアのパシウアグの目的においてのみ、ホンフトウェアを目的に取り複製することができ、                                                                                                    |   |  |  |  |
| (印刷)     (印刷)     (日間)     (ません(D)     (日間)     (注意)     (注意)     ( |   |  |  |  |
| InstallShield                                                                                                    |   |  |  |  |
| < 戻る(B) 次へ (N) キャンセル                                                                                                    |   |  |  |  |

右の画面が表示されましたら、USBドライバのインストールが完了です。[完了]をクリックします。
 引き続き下記の「パソコンに接続する」を行ってください。

| KYOCERA USB Driver - InstallShield Wizard |                                                                                                    |  |
|-------------------------------------------|----------------------------------------------------------------------------------------------------|--|
|                                           | InstallShield Wizerd の完了<br>InstallShield Woord が、KYOOEPA USB Driver を正常にインストールしま<br>した。ウィザートを終了するには、DET】を労ックしてください。 |  |
|                                           | < 戻る(B) 完了 キャンセル                                                                                                    |  |

#### ● パソコンに接続する

- ・先にインストールが完了していることを確認してください。
   ※インストール完了前に接続すると、スマートフォンがパソコンに正しく認識されません。インストール完了前に接続された場合には、「USBドライバを再インストールする」(8ページ)を行ってください。
- パソコンの再起動を要求するメッセージが表示された場合は、メッセージに従い再起動 させてください。
- **1** USB ケーブル (別売) をパソコンに接続します。
- **2.** スマートフォンの電源を入れ、待受画面が表示されたあと、USB ケーブルをスマートフォンに 接続します。
- スマートフォンの USB テザリングを有効にしてください。詳しくはお買い上げのスマートフォンの取扱説明書をご覧ください。
   パソコンの共有をオンにするかどうかを設定する画面が表示されますので、お使いのパソコンの使用環境に応じて設定してください。

# 🔵 接続状態を確認する

パソコンが「USB ドライバ」を正常に認識しているか、USB 接続中は以下の手順で確認 できます。

- **1** コントロールパネルを開 きます。
  - Windows 7、Windows 8 の場合
    [コントロールパネル]→[システムとセ キュリティ]の順にク リックします。
  - Windows Vista の場合 [コントロールパネル]→[システムとメン テナンス]の順にクリッ クします。

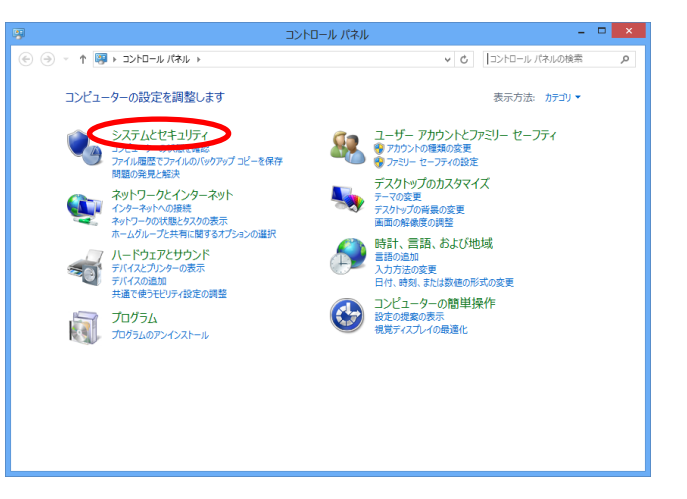

- **2.** デバイスマネージャーを 開きます。
  - Windows 7、Windows 8 の場合
     [デバイスマネージャー]
     をクリックします。
  - Windows Vista の場合 [デバイスマネージャ] をクリックします。警告 画面が表示されますの で、[続行]をクリック します。

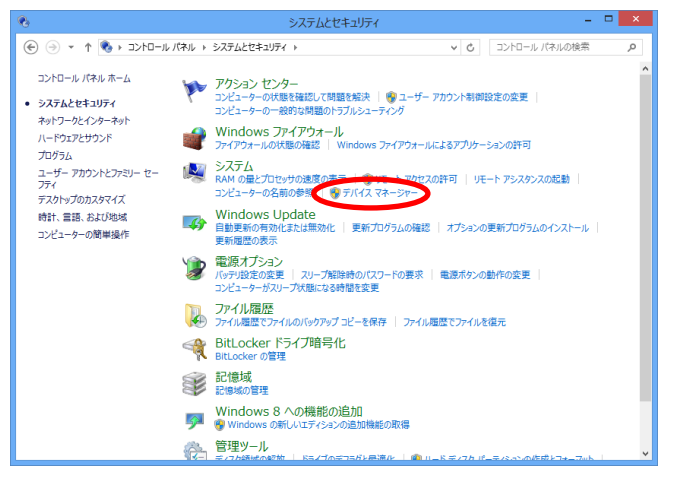

— 5 —

3. インストール後、デバイスマネージャー 上にて"ネットワークアダプター" (Windows Vista の場合は"ネットワー クアダプタ")を展開します。 "KYOCERA CdcNcm Device"と表示され ていれば、インストールは正常に行わ れています。

- ※ デバイスマネージャーで表示されない場合や"?"マークが表示されている場合には、USBドライバの再インストール(8ページ)を実行してください。
- ※ デバイスマネージャーの上部メニュー の[表示]設定を[デバイス(種類別)] にしてください。

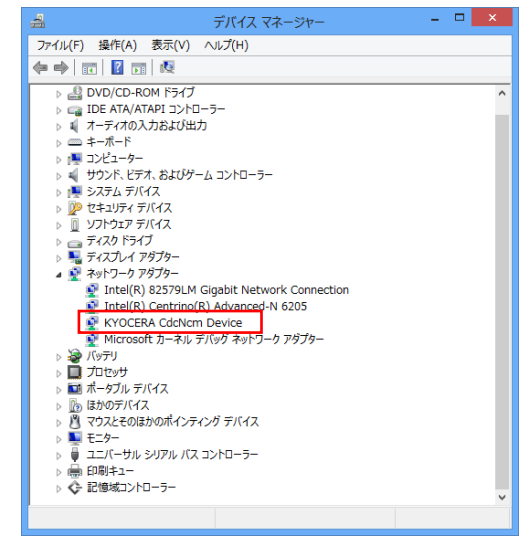

# USB ドライバをアンインストールする

- · Administrator(管理者)権限のあるユーザーアカウントでログインしてください。
- 編集中のファイルや他のソフトウェアを開いているものがありましたら、あらかじめデ ータを保存し、終了しておいてください。
- スマートフォンをパソコンに接続しないでください。
- **1** コントロールパネルを開 きます。
  - Windows 7、Windows 8 の場合 [コントロールパネ ル]→[プログラムのア ンインストール]の順に クリックします。
  - Windows Vista の場合 [コントロールパネル]→[プログラム]の 中にある[プログラムの アンインストール]をク リックします。

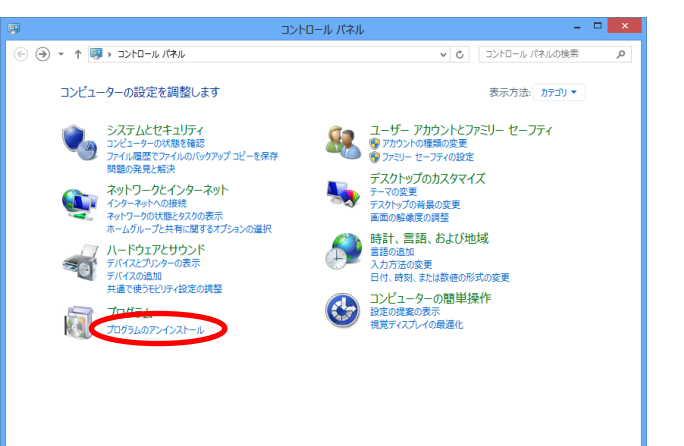

- **2.** アンインストールを行います。
  - Windows 7、Windows 8 の場合
     一覧から[KYOCERA USB Driver]を右クリックし、[ア ンインストール]をクリックし ます。
  - Windows Vista の場合 一覧から[KYOCERA USB Driver]を右クリックし、[ア ンインストール]をクリックし ます。引き続きユーザーアカウ ント制御画面が表示されること があります。[続行]をクリッ クします。

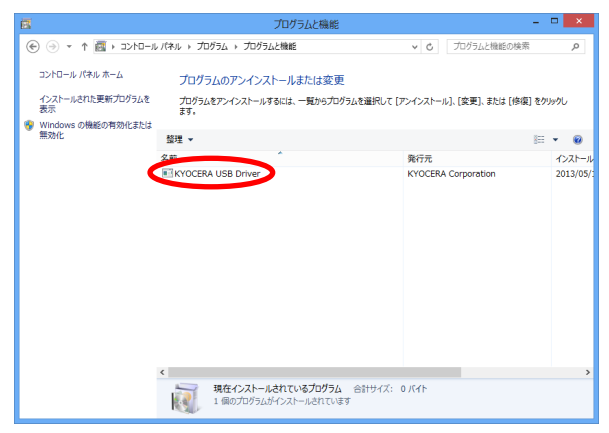

**3.** 内容を確認して [はい] をクリック します。

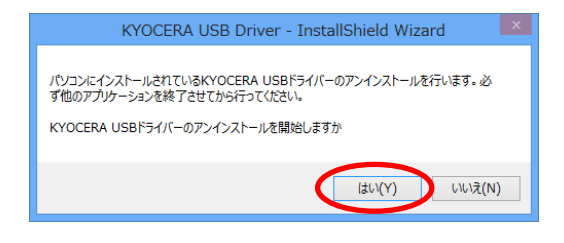

パソコンにスマートフォンが接続されていないことを確認し[OK]をクリックします。
 アンインストール処理中の画面が表示されます。しばらくお待ちください。

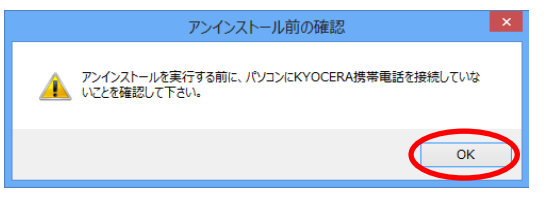

5. [完了] をクリックしてパソコンを再起動します。

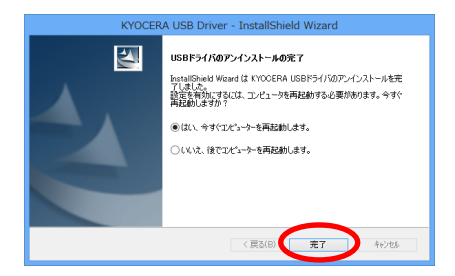

### 🔵 USB ドライバを再インストールする

USB ドライバが正常にインストールできない場合や、USB ドライバならびに京セラ製 スマートフォンが正常に認識されていない場合は、7ページ「USB ドライバをアンイ ンストールする」の手順で一度 USB ドライバをアンインストール、パソコンを再起動 してから、再度 3ページ「USB ドライバをインストールする」を行ってください。

- ・ Administrator(管理者)権限のあるユーザーアカウントでログインしてください。
- ・編集中のファイルや他のソフトウェアを開いているものがありましたら、あらかじめデータを保存し、終了しておいてください。
- スマートフォンをパソコンに接続しないでください。